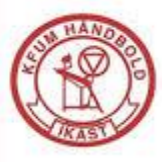

# Tilmelding til hold via hjemmeside

## Indhold

| Opret Profil | 1 |
|--------------|---|
| Tilmeld Hold | 3 |

For at kunne tilmelde sig et hold på hjemmesiden, skal man oprette en profil først! Det er **vigtigt** at det spilleren, som bliver oprette og IKKE en forældre. *Hvis man har flere børn, skal der oprettes en profil pr. barn.* 

## **Opret Profil**

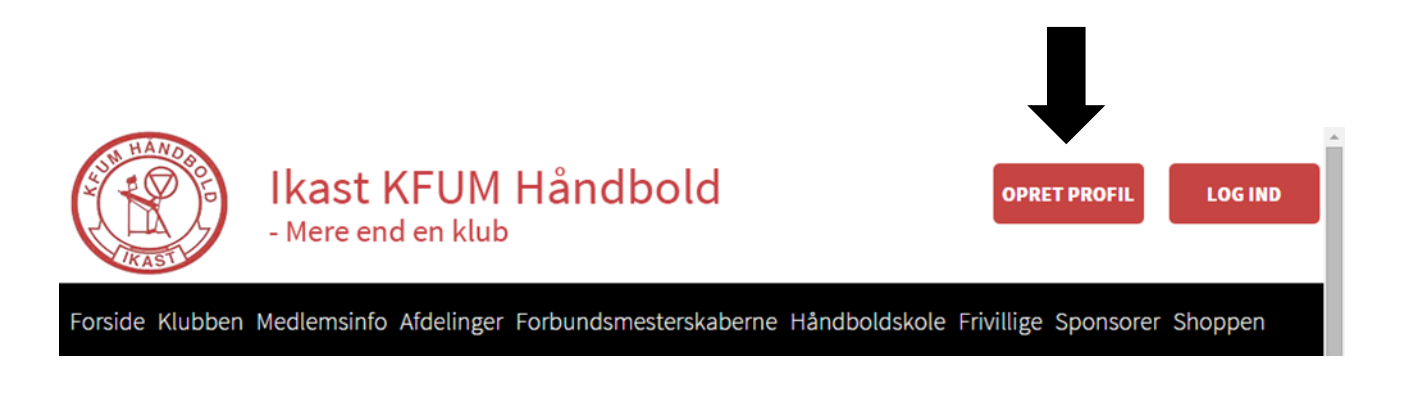

1) Klik på OPRET PROFIL i menu på forsiden

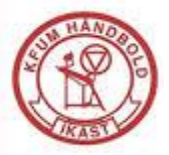

Mere end en klub

| PROFIL       Deltager Fornavn:                                                                                                    | 1. Du skal oprette den person der skal tilmeldes også hvis det er et barn.<br>2. Du kan bruge den samme e-mail ved hver oprettelse.<br>3. Når du har udfyldt alle felterne klik på Opret profil nederst på siden.                                                                                                    |                                                                              |  |  |
|----------------------------------------------------------------------------------------------------|----------------------------------------------------------------------------------------------------|------------------------------------------------------------------------------|--|--|
| Mobil tlf:   Ekstra mobil:   Deltager Fødselsdato:   Køn:   Mand   Køn:   Billeder af mig/mit barn må gerne bruges:   Email:   Email igen:   Ekstra email:   Ekstra email:   Ekstra email:   Brugernavn:   Password: | PROFIL         Deltager Fornavn:         Deltager Efternavn:         Adresse:         Postnr. + By:         Hjemkommune:         Fastnet tlf:         Mobil tlf:         Ekstra mobil:         Deltager Fødselsdato:         Køn:         Billeder af mig/mit barn må gerne t         Email:         Email:         Ekstra email:         Ekstra email:         Ekstra email:         Password: | Vælg kommune   (Skrives 24-02-1978)   Mand   Kvinde   Ønsker ikke nyhedsbrev |  |  |
| Opret profil<br>Felterne skal udfyldes.                                                                                                    |                                                                                                    | Opret profil<br>Felterne skal udfyldes.                                      |  |  |

- 2) Husk at udfyld Alle felterne. Da dette er vores medlemsregistrering.
- 3) Når profilen er oprettet, så skal man logge ind på hjemmesiden, med den profil, som skal tilmeldes et hold.

VEJLEDNING

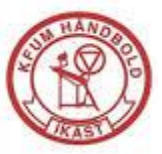

## **Tilmeld Hold**

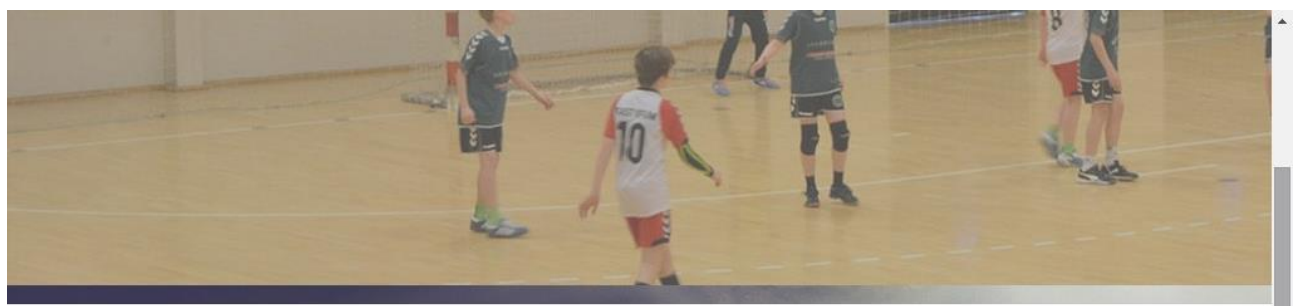

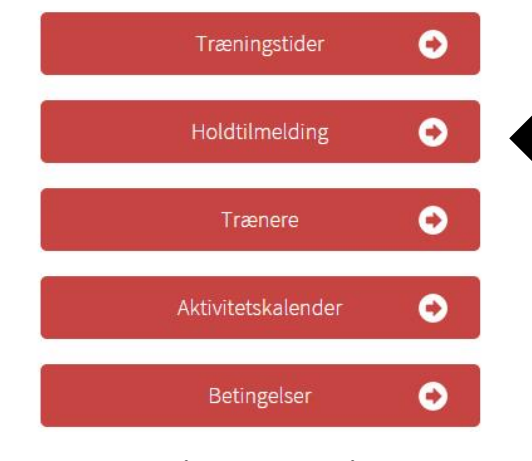

## Velkommen til Ikast KFUM Håndbold

Velkommen til Ikast KFUM Håndbold's nye hjemmeside.

mmunikation foregå fra denne hjemmeside, så det er derfor vigtigt at i ofte holder jer opdateret på hjemmesiden

Derudover er det også her i skal betale kontingent, tilmelde jer de forskellige events/arrangementer vi holder i løbet af året.

l vil også kunne finde vores aktivitetskalender, så i allerede nu kan sætte kryds i kalenderen, de dage vi afholder events/arrangementer

Mvh Bestyrelsen

## 1) Klik på TilmeldHold på forsiden

| QUICKLINKS   |              |              |  |  |
|--------------|--------------|--------------|--|--|
| ↓ U10 Pige   | ↓ U10 Drenge | ↓ U12 Pige   |  |  |
| ↓ U12 Drenge | ↓ U14 Pige   | ↓ U14 Drenge |  |  |

#### TILMELDING & BETALING

| Medlemskab                                         | Beskrivelse                                                                                                    |
|----------------------------------------------------|----------------------------------------------------------------------------------------------------|
| <b>&amp; U10 Pige</b> → $(U10P) - 1$ hold ledige   | U10 Pige (årgang 2005-2006)<br>Vigtigt: Kontingentet bliver opkrævet ved tilmelding. Samlet kontingent for denne sæson: 500kr.   |
| <b>&amp; U10 Drenge</b> → $(U10D) - 1$ hold ledige | U10 Drenge (årgang 2005-2006)<br>Vigtigt: Kontingentet bliver opkrævet ved tilmelding. Samlet kontingent for denne sæson: 500kr. |
| <b>&amp; U12 Pige</b> →                            | U12 Pige (årgang 2003-2004)                                                                                                    |
| (U12P) - 1 hold ledige                             | <b>Vigtigt:</b> Kontingentet bliver opkrævet ved tilmelding. Samlet kontingent for denne sæson: 550kr                            |
| <b>&amp; U12 Drenge</b> →                          | U12 Drenge (årgang 2003-2004)                                                                                                    |
| (U12D) - 1 hold ledige                             | <b>Vigtigt:</b> Kontingentet bliver opkrævet ved tilmelding . Samlet kontingent for denne sæson: 550kr                           |
| <b>&amp; U14 Pige</b> →                            | U14 Piger (årgang 2001-2002)                                                                                                    |
| (U14P) - 1 hold ledige                             | <b>Vigtigt:</b> Kontingentet bliver opkrævet ved tilmelding. Samlet kontingent for denne sæson: 800kr                            |
| <b>&amp; U14 Drenge</b> →                          | U14 Drenge (årgang 2001-2002)                                                                                                    |
| (U14D) - 1 hold ledige                             | <b>Vigtigt:</b> Kontingentet bliver opkrævet ved tilmelding. Samlet kontingent for denne sæson: 800kr                            |

#### 2) Klik på det hold, som spilleren skal tilmeldes.

Mere end en klub

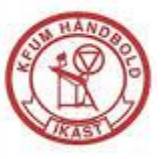

#### VEJLEDNING -

Sklik på prisen for at betale & tilmelde dig.

| _ | FIND DET MEDI EMSK   | AR NED DASSED D         |                                   |                                         |                 |           |
|---|----------------------|-------------------------|-----------------------------------|-----------------------------------------|-----------------|-----------|
|   | FIND DET MEDEEMSK    | AD DER FAJJER D         | 10.                               |                                         |                 |           |
|   | Medlemskab           | Tid/Sted                |                                   | Instruktør/Træner                       | Pris            | tilmeldte |
|   | U10 Drenge (u10D)    | Tirsdag 16:00-<br>17:15 | Hyldgårdshallerne, Hallen         | Mathias Jeppesen / Oliver<br>Østergaard | 500 /Helårligt  | 0/30      |
|   |                      | Torsdag 18:00-<br>19:00 | Hyldgårdshallerne, Hallen         |                                         | T               |           |
|   | U10 Drenge (årgang 2 | 005-2006) Vigtigt: K    | (ontingentet bliver opkrævet en g | ang årligt. Samlet kontingent for de    | nne son: 500kr. |           |

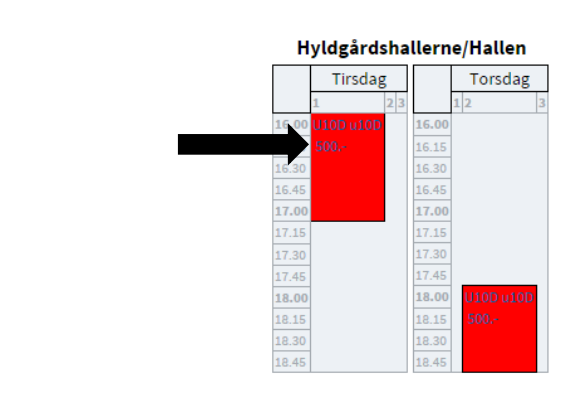

#### 3) Klik på prisen enten under holdet nederst eller i listen øverst.

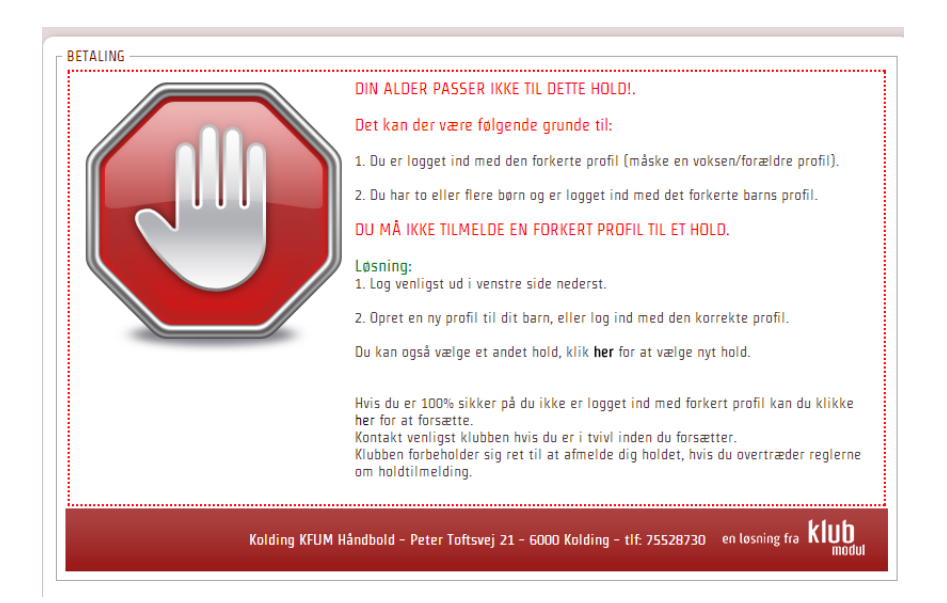

4) Hvis man forsøger at tilmelde en spiller, som ikke har den rigtige alder til et hold, vil man få ovenstående fejl. Kontakt venligt info@ikastkfum.dk hvis dette er en fejl eller find et andet hold, hvor alderen passer.

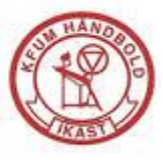

| BETALING                                                                                                    |                                                                                             |  |  |  |  |
|----------------------------------------------------------------------------------------------------|---------------------------------------------------------------------------------------------|--|--|--|--|
| Du er ved at tilmelde <u>(Jan Jensen)</u> :                                                                                                    |                                                                                             |  |  |  |  |
| Hold                                                                                                    | U10 Drenge (u10D)                                                                           |  |  |  |  |
| Tid/Sted                                                                                                    | Tirsdag 16:00-17:15 Hyldgårdshallerne, Hallen Torsdag 18:00-19:00 Hyldgårdshallerne, Hallen |  |  |  |  |
| Instruktør/Træner                                                                                                    | Mathias Jeppesen / Oliver Østergaard                                                        |  |  |  |  |
| PRIS FOR HELE PERIODEN                                                                                                    | 500,00 KR.                                                                                  |  |  |  |  |
| TOTAL PRIS                                                                                                    | 500,00 KR.                                                                                  |  |  |  |  |
| <b>Yderligere information:</b><br>U10 Drenge (årgang 2005-2006) Vigtigt: Kontingentet bliver opkrævet en gang årligt. Samlet kontingent for denne sæson: 500kr. |                                                                                             |  |  |  |  |
| <i>Skriv eventuelt en besked vedrørende tilmeldingen. max 2.000 tegn Bemærk. Dit navn og adresse har vi allerede.</i>                                           |                                                                                             |  |  |  |  |
|                                                                                                    | Jeg accepterer <i>betingelserne</i>                                                         |  |  |  |  |
| KLIK HER FOR AT GÅ VIDERE >>>                                                                                                    |                                                                                             |  |  |  |  |

- 5) Hvis alderen er korrekt, så vil man blive præsentere af ovenstående betalingsside. Øverst er oversigt om betalingen. Første gang man tilmelde sig, skal man betale fuld kontingent, da vi har valgt at kører vores kontingent til betaling engang om året
- 6) Til sidst skal man acceptere betingelserne. Og derefter trykke på klik her for at gå videre

Mere end en klub

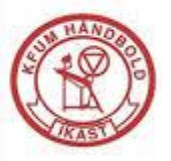

| C Klubmodul.dk - Nem klub × Facebook ×                                                                                                    |                    |
|----------------------------------------------------------------------------------------------------|--------------------|
| · → C □ www.ikastkfum.dk/cms/PaymentSubscriptionConfirmation.aspx                                                                                                    | ☆ 〓                |
| SETALING AF ABONNEMENT/KONTINGENT                                                                                                    | ^                  |
| Du betaler nu 500,00 kr. for U10 Drenge (u10D).                                                                                                    |                    |
| Der hæves næste gang den 01.08.2016 det beløb, der svarer til den gældende kontingentsats.                                                                                                    |                    |
| Fremtidige betalingsvilkår:                                                                                                    |                    |
| Fremover vil der hver 01.08 blive hævet det beløb, der svarer til den gældende kontingentsats på dit betalingskort.                                                                                                    |                    |
| Du vil modtage en email og SMS 10 dage, før der hæves på dit betalingskort.<br>Ligeledes vil du, hvis dit Dankort udløber, få en meddelelse om, at du skal ændre dine betalingsoplysninger for at sikre, at ko<br>bliver betalt. | ntingentet fortsat |
| Dine betalingskortinformationer opbevares et sikkert sted; læs mere her.                                                                                                    |                    |
| )u modtager en e-mail med kvittering, når vi har hævet kontingentet fra dit betalingskort.                                                                                                    |                    |
| )u kan altid henvende dig, hvis du har ændringer til dit medlemskab, eller du ønsker at opsige det.<br>Henvend dig til foreningens kontingentansvarlige. Se hjemmesiden for kontaktoplysninger.                                  |                    |
|                                                                                                    |                    |
| Jeg accepterer hermed og går til betaling                                                                                                    |                    |
| Sletning/udmeldelse:                                                                                                    |                    |
| Hvis du ikke ønsker at være medlem længere skal du henvende dig til foreningen for at melde dig ud. Herefter stoppes betali                                                                                                    | ngsaftalen.        |
| Du har også mulighed for at logge ind på din profil, hvor du under "Mine tilmeldinger" kan få en oversigt over dine betalinger                                                                                                   |                    |

- 7) Nu kommer du frem til fremtidige betalingsvilkår, hvor du kan få et overblik om hvornår kontingent betaling til næste sæson falder.
- 8) Når alt er ok, så vil man blive viderestillet til QuickPay som varetager betalingen.

Spørgsmål til Tilmelding kan ske til:

Adminstrativ ungdomskonsulent

Anders Nordborg Tlf. 21825761 Ungdomskonsulent@ikastkfum.dk